# Canva.com

У учителей есть доступ к платформе Canva (<u>www.canva.com</u>) через школьный адрес электронной почты.

## Как начать?

- Откройте сайт Canva и нажмите кнопку "Войти".
- Из предложенных вариантов выберите "Продолжить с электронным ад..."
- Введите свой школьный адрес электронной почты.
- Если потребуется, выполните вход с использованием школьного адреса электронной почты
- Начните пользоваться Canva.

# Войти

Откройте сайт Canva <u>www.canva.com</u> и нажмите "Войти"

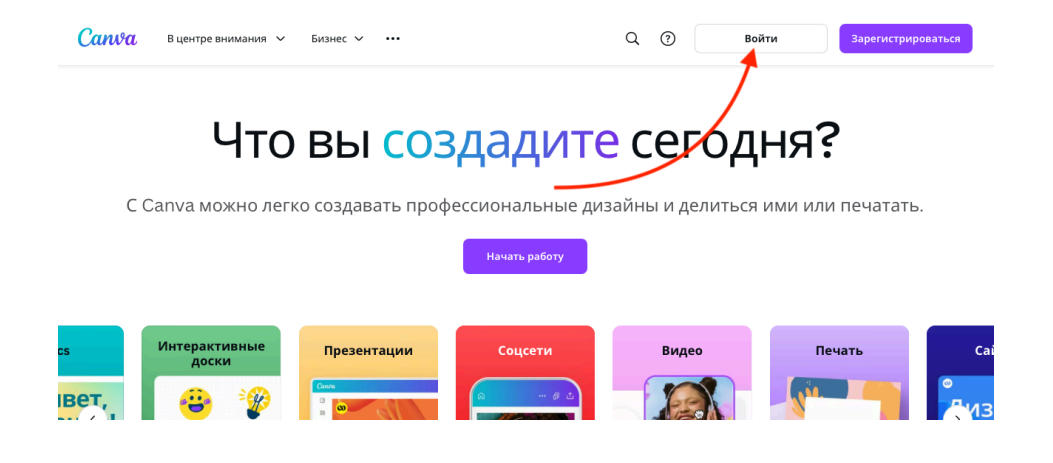

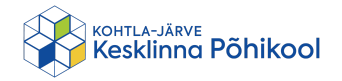

#### Продолжить с электронным адресом

Из предложенных вариантов выберите "**Продолжить с** электронным ад...".

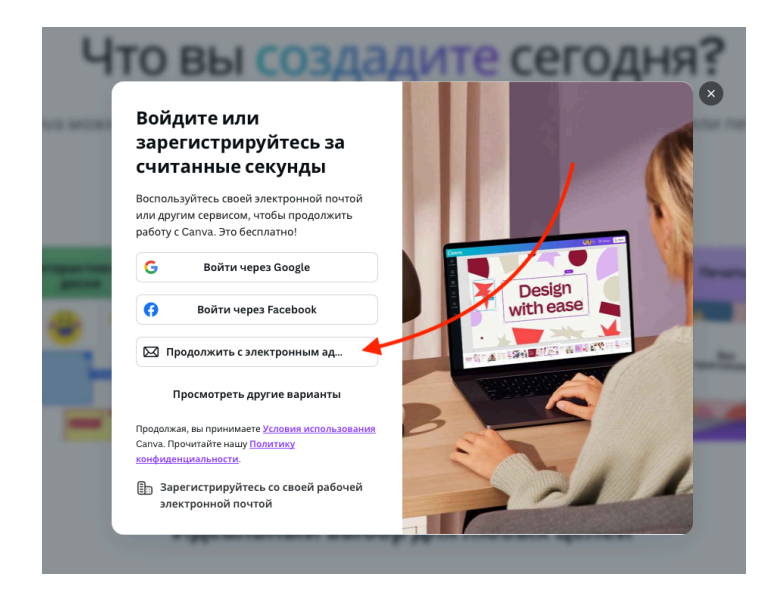

### Школьный адрес электронной почты

Введите свой школьный адрес электронной почты.

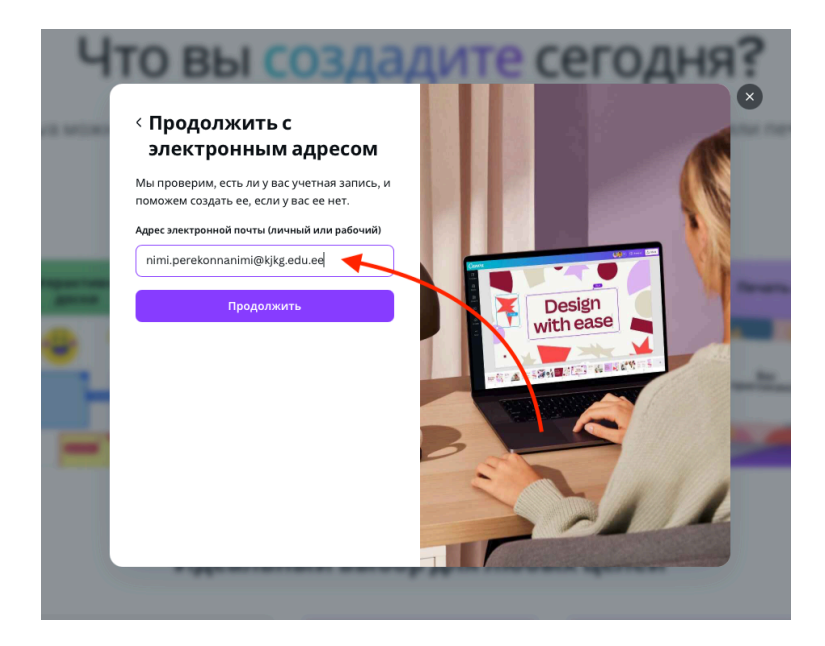

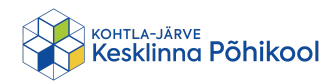

# Вход с использованием школьного адреса электронной почты

- Если вы используете свой школьный адрес электронной почты на данном компьютере впервые, Google сначала попросит вас выполнить вход.
- В случае необходимости войдите с использованием вашего школьного адреса электронной почты или продолжите, используя свой школьный адрес электронной почты, как обычно.

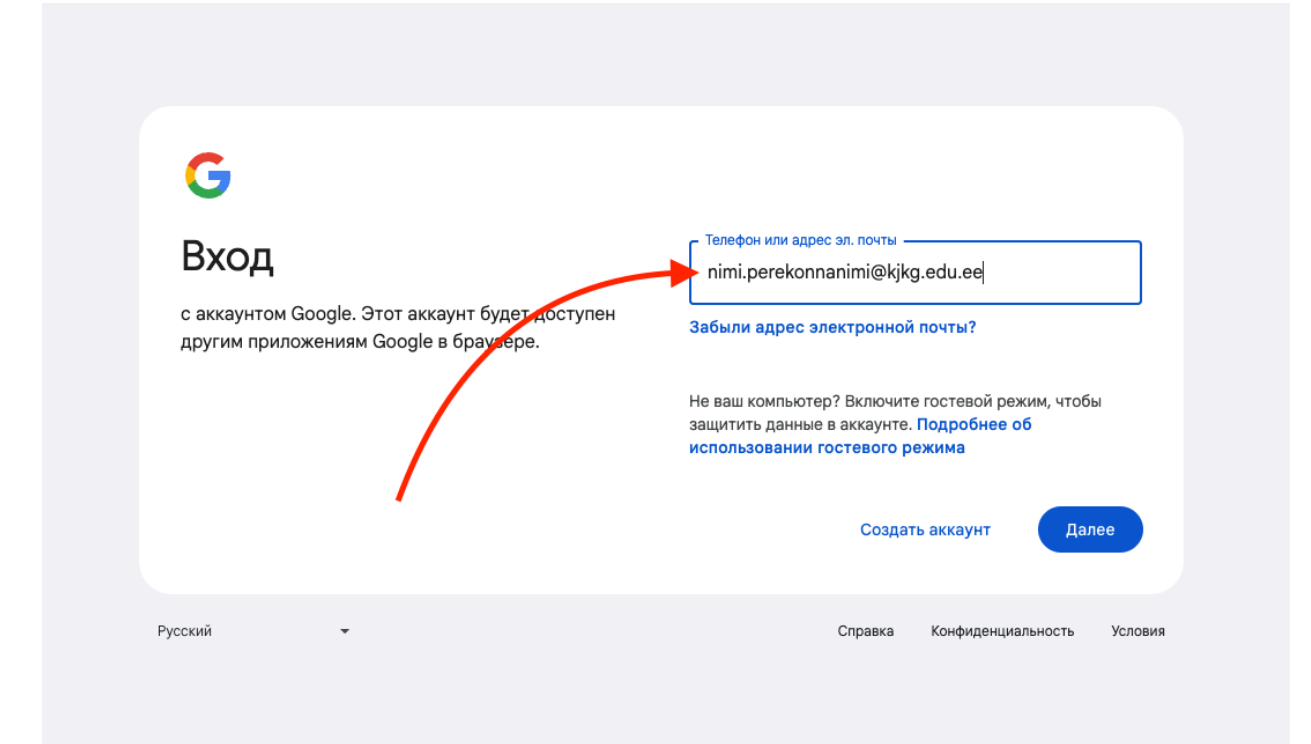

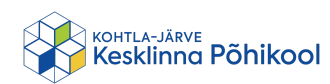

#### Начните пользоваться Canva.

Начните пользоваться Canva и дайте волю своему творчеству!

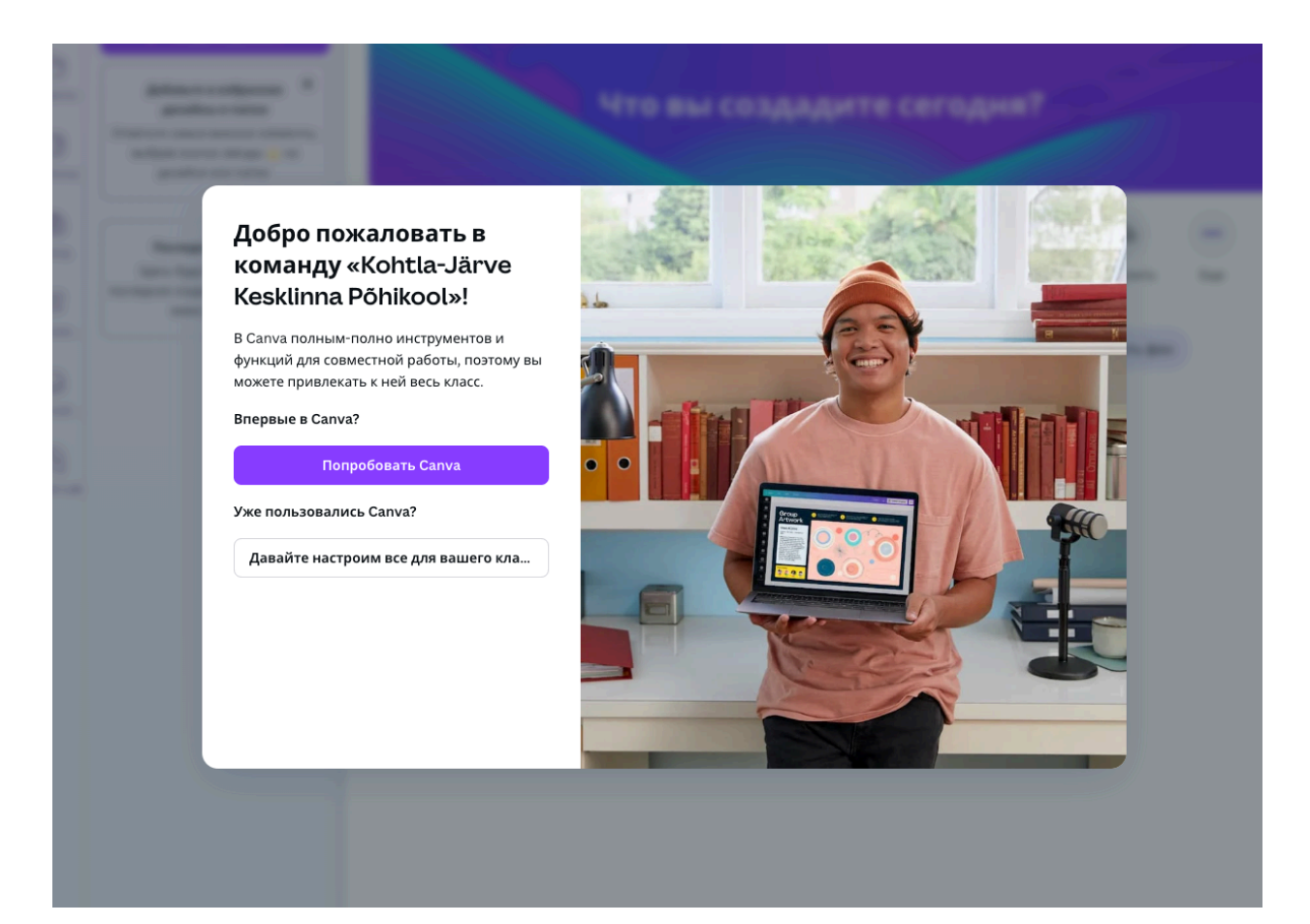

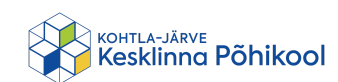